## :: INSTALLATION GUIDE FOR IMI Hydronic Engineering COMPONENT LIBRARY ::

**STEP 1:** Download the items from the link below:

https://fluid-desk.com/wp-content/uploads/Imi.zip

**STEP 2:** Unzip the folder named IMI in the location:

C:\Program Files\FDBES\FLM3\Library\Install\Pict

**STEP 3:** Place the remaining files in the following location:

C:\Program Files\FDBES\FLM3\Library\Install.

NOTE: When you perform the operation of moving files contained in the AutoCAD/BricsCAD link, it must be closed.

If you have any questions, please do not hesitate to contact us by phone: +48 609 859 862 or +48 605 799 655